# HCPSS Connect Online Course Requests – Rising 6<sup>th</sup> – 8<sup>th</sup> grade

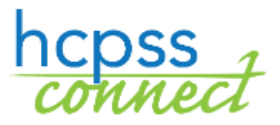

Howard County Public School System 🛛 Data Management 🗢 Document: HCPSS105 🗢 Revision Date: 12/14/2024

🚺 = Warning 🕓 = Timesaver 🔽 = Note

# **About Online Course Requests**

Students and their parents/guardians will make course request selections through HCPSS Connect. On the Course Requests screen, you will see your teacher's course recommendations for the next school year.

- **Rising 6th Grade Families (Current 5th Grade)** must add one course in the Primary Request section. Additionally, two (2) courses must be added to the Alternate Requests section in priority order. Alternates are courses that replace your primary choice if there is a scheduling conflict or if a course is not available.
- **Rising 7th/8th Grade Families (Current 6th and 7th Grade)** must add two courses in the Primary Request Section. One of these courses must meet the fine arts requirement (Band, Chorus, Orchestra, General Music, Theater, or Visual Arts Studio). Additionally, two courses must be added to the Alternate Requests section in priority order. Alternates are courses that replace your primary choice if there is a scheduling conflict or if a course is not available.

To make adjustments to teacher course recommendations, families may use the drop down to select the preferred course level. Before making any adjustments, consider speaking to your teacher. This conversation can help clarify the expectations and demands of the course, ensuring that your choice aligns with your academic goals and abilities.

Students and parents must understand that it may not be possible to transfer out of the course once they are scheduled for it due to scheduling limitations. In addition, note that level changes will only be permitted in accordance with Policy 8020. For further information please refer to <u>Policy 8020</u>.

To review course selections and prerequisites, refer to the Middle School Course Catalog.

If you do not have access to a computer, need assistance, or want to make changes after the course request selections are due, please contact the counseling office at your student's school.

## **View/Edit Recommended Courses**

- 1. Access the HCPSS Connect website.
- 2. On the Home page, click on **More Options** in the left panel, and click on **Course Requests**.

| Atholton Elementary School<br>2024-2025                                                                                                    |                 |              | My Account Help Close    |
|----------------------------------------------------------------------------------------------------|-----------------|--------------|--------------------------|
| Home                                                                                                    |                 |              |                          |
| Synergy Mail                                                                                                    |                 |              |                          |
| Calendar                                                                                                    |                 |              |                          |
| Attendance                                                                                                    | Canvas          | Report Cards | Standardized Test Scores |
| Class Schedule                                                                                                    |                 |              |                          |
| Second Second Se |                 |              |                          |
| School Information                                                                                                    |                 |              |                          |
| la Student Info                                                                                                    | HCC Application | lumoStart    | Course Pequests          |
| More Options (Pamily File, Report Cards, etc.)                                                                                                    | nee Application | JumpStart    | oourse Requests          |

3. A page displays an introductory paragraph. Please read this information carefully.

| HCPSS - Co                                                                  | urse Requests                                                                                                    |                                                                                                    |                                                                                                    |                                                                                                    |                                                                              |
|-----------------------------------------------------------------------------|----------------------------------------------------------------------------------------------------|----------------------------------------------------------------------------------------------------|----------------------------------------------------------------------------------------------------|----------------------------------------------------------------------------------------------------|------------------------------------------------------------------------------|
|                                                                             |                                                                                                    |                                                                                                    |                                                                                                    |                                                                                                    |                                                                              |
| t is recommended t<br>orm and submit to<br>recommendation of                | hat all course placement reques<br>your child's school counselor. Sui<br>the school-based G/T Placement                   | ts are submitted through Synerg<br>bmit this Course Placement Revi<br>t Committee, and/or a teacher. F | y. If you do not see a course option available ir<br>ew form electronically by <b>Saturday, February</b><br>orms received by this date will be given priorit | n the drop down menu, complete the fillable<br>15, 2025 if you wish to request a different p<br>y. Requests received after this date will be a | e course placement request<br>placement than the<br>accommodated if space is |
| vailable.                                                                   | ID Number                                                                                                    | Current Grade                                                                                          | 2024-2025                                                                                                    | 2025-2026                                                                                                    | Diploma Type                                                                 |
| Smith, Mary                                                                 | 9999135642                                                                                                    | 05                                                                                                    | Atholton Elementary School                                                                                                    | Wilde Lake Middle School                                                                                                    | World Languages                                                              |
| रोsing 6th Grade<br>Please choose or<br>G/T Research is a<br>Placement Comr | Families (Current 5th Grad<br>ne Selected Course Request<br>a class designed for sixth gr.<br>nittee.The G/T Research cou | e):<br>: and two Selected Alternat<br>ade students who participa<br>urse will be added as appro        | e Course Requests. Note that these are<br>tte in G/T English and G/T Mathematics<br>opriate after the course registration wir                                | course requests, and placement is i<br>, based upon the recommendation o<br>ndow has ended.                                                    | not guaranteed.<br>of the elementary G/T                                     |
| tising 7th/8th G<br>Please choose tv                                        | rade Families (Current 6th a<br>vo Selected Course Request                                                                | and 7th Grade):<br>ts. One of these must meet                                                          | the fine arts requirements (Band, Chor                                                                                                    | rus, Orchestra, Dance, General Music                                                                                                    | , Theater, or Visual Arts                                                    |

- 4. In the **Primary Requests** section, view the recommended courses. The recommended course has an asterisk (\*).
- 5. Click the drop-down arrow to select the preferred course.

| Primary Requests (Total Credits: 4.00)              |                                                                                                    |  |  |  |
|-----------------------------------------------------|----------------------------------------------------------------------------------------------------|--|--|--|
| st Save Changes Undo                                |                                                                                                    |  |  |  |
| Course                                              | Credits                                                                                                    |  |  |  |
| LA-101-1 English Language Arts (ELA)* v             | 1.00                                                                                                    |  |  |  |
| MA-303-1 Pre-Algebra G/T 🗸                          | 1.00                                                                                                    |  |  |  |
| MA-201-1 Mathematics 7*<br>MA-303-1 Pre-Algebra G/T | 1.00                                                                                                    |  |  |  |
| SO-100-1 Geography/World Cultures* 🗸                | 1.00                                                                                                    |  |  |  |
| * Teacher recommended course                        |                                                                                                    |  |  |  |
|                                                     | st Save Changes   Undo   Course   LA-101-1 English Language Arts (ELA)* ~     MA-303-1 Pre-Algebra G/T ~   MA-201-1 Mathematics 7*   MA-303-1 Pre-Algebra G/T ~   SO-100-1 Geography/World Cultures* ~   * Teacher recommended course |  |  |  |

- 6. Click **Save** to save your requests or **Undo** to cancel without saving.
- NOTE: You will be able to delete a second level of world languages. If you opt to delete the world language Level 2 recommended course, you will be prompted with the below message. Select the checkbox to acknowledge this message and continue.

If the student no longer wishes to take a world language course, the student should explore other program choices to fulfill their graduation requirements. Program choices include two years of the same World Language or 3 or more credits in a Career Academy (State-approved Career and Technical Education Program) for additional information please see the <u>course catalog</u>.

Please click here to acknowledge that you wish to drop your World Language request

#### **Add Elective Requests**

1. To add elective requests, click the **Add Request** button in the **Primary Requests** section.

NOTE: The current number of saved credits displays. Rising 6<sup>th</sup> graders will have a maximum of 5 Total Credits. Rising 7<sup>th</sup> and 8<sup>th</sup> graders will have a maximum of 6 Total Credits.

| Primary Requests (Total Credits: 5.00) |                   |  |  |  |  |
|----------------------------------------|-------------------|--|--|--|--|
| Add Request                            | Save Changes Undo |  |  |  |  |

| Select the course from the below available list to add the primary request                                                                                  |                                                                                                    |  |  |  |
|----------------------------------------------------------------------------------------------------|----------------------------------------------------------------------------------------------------|--|--|--|
| Filter By Department:                                                                                                    | Filter By Credits:                                                                                                    |  |  |  |
| Select All v                                                                                                    | Select All 🗸                                                                                                    |  |  |  |
| Available Course                                                                                                    | Selected Course                                                                                                    |  |  |  |
| MU-100-1 Concert Band (1.00)<br>MU-110-1 Chorus (1.00)<br>MU-120-1 String Ensemble (1.00)<br>MU-130-9 Music (General) (1.00)<br>VA-100-9 Art Grade 6 (1.00) | DT-100-9 Theatre Arts Grade 6 (1.00)         Image: Comparison of the state of the state of |  |  |  |
| Primary Requests (Total Credits: 5.00*)                                                                                                    |                                                                                                    |  |  |  |
| Close List Save Changes Undo                                                                                                    |                                                                                                    |  |  |  |

- 2. Review the list of available courses in the Search Courses area. Use the **Filter By Department** and **Filter By Credits** fields to locate specific courses.
- 3. Click the arrows to add or remove individual or all elective courses.
- Click Save to save your requests or Undo to cancel without saving. If you save, a message displays indicating that the save was successful.

Successfully saved your requests!

5. To remove a request, select the checkbox for the request to delete and click **Save**.

| Primary Requests (Total Credits: 4.00) |                                         |      |                 |  |
|----------------------------------------|-----------------------------------------|------|-----------------|--|
| Add Reque                              | est Save Changes                        | Undo |                 |  |
| Delete Course Credits                  |                                         |      | Credits         |  |
|                                        | DT 100 9 Theatre Arts Grade 6           |      | <del>1.00</del> |  |
|                                        | LA-101-1 English Language Arts (ELA)* v |      |                 |  |

### **Add Alternate Requests**

 To add alternate requests, click the Add Request button Review the list of available courses. Use the Filter By Department and Filter By Credits fields to locate specific courses. Students must select 2 alternate course requests.

| Select the course from the below available list to add the alternate request                                                                                        |   |                              |   |  |
|----------------------------------------------------------------------------------------------------|---|------------------------------|---|--|
| Filter By Department:                                                                                                    | I | Filter By Credits:           |   |  |
| Select All                                                                                                    | ~ | Select All                   | ~ |  |
| Available Course                                                                                                    |   | Selected Course              |   |  |
| DT-100-9 Theatre Arts Grade 6 (1.00)<br>MU-110-1 Chorus (1.00)<br>MU-120-1 String Ensemble (1.00)<br>MU-130-9 Music (General) (1.00)<br>VA-100-9 Art Grade 6 (1.00) | ▲ | MU-100-1 Concert Band (1.00) | ~ |  |
| Alternate Requests (Total Credits: 1.00*)                                                                                                    |   |                              |   |  |
| Close List Save Changes Und                                                                                                    | 0 |                              |   |  |

- 2. Click the arrows to add or remove individual or all elective courses.
- 3. Click **Save** to save your requests or **Undo** to cancel without saving. If you save, a message displays indicating that the save was successful.
- 4. Set the **Priority** for each alternate request to indicate the order of preference.

| Alternate Requests (Total Credits: 2.00*) |           |                       |         |
|-------------------------------------------|-----------|-----------------------|---------|
| Add Alter                                 | nate Save | Changes Undo          |         |
| Delete                                    | Priority  | Course                | Credits |
|                                           | 2         | MU-100-1 Concert Band | 1.00    |
|                                           | 1         | VA-100-9 Art Grade 6  | 1.00    |

- 5. Click **Save** to save the priority change or **Undo** to cancel.
- 6. To remove a request, select the checkbox for the request to delete and click **Save**.